## Documento de Apoyo para la Expedición del Carné Universitario 2021

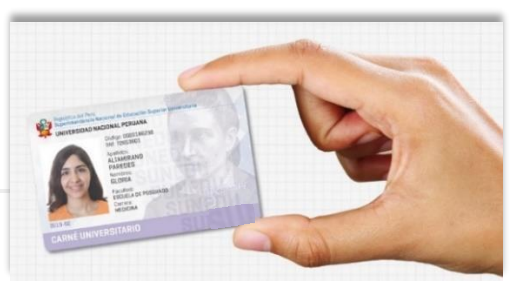

Entrega desde el miércoles 5 de mayo al miércoles 12 de mayo

# ¿Qué especificaciones debe de tener la foto en digital (JPG) exigidas por la SUNEDU?:

## Características:

- 1. Imagen a color con fondo blanco.
- 2. Tomada de frente, sin gorra y sin gafas o lentes de color oscuro (a excepción de las personas invidentes).
- 3. Sin sellos ni enmendaduras.
- 4. La imagen debe enfocarse en el rostro del estudiante a partir de los hombros.
- 5. No mostrar medio cuerpo.
- 6. Formato: JPG
- 7. Modo DPI: Desde: 300 Hasta: 30000 (Puntos por Pixeles)
- 8. Resolución: Desde:24 Hasta:32(Bits)
- 9. Peso: Desde: 4 Hasta: 50 (KiloBytes)
- 10. Alto: Desde: 288 Hasta: 288 (Pixeles)
- 11. Ancho: Desde: 240 Hasta: 240 (Pixeles)
- 12. Nombre del archivo: (1\_dni), <u>obligatorio</u> (el numero 1 identifica el tipo de documento DNI=1

## Ejemplo: 1\_44755539

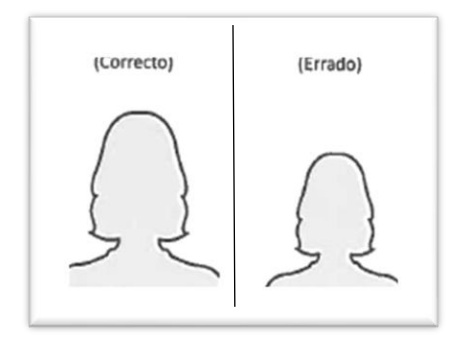

1\_44755539.jpg

Nota: No es necesario una fotografía de estudio fotográfico, puede realizarse desde un teléfono móvil cuya cámara tenga buena resolución, sin embargo, ten en cuenta todas las características indicadas.

De tener alguna consulta respecto a la fotografía o las características de la foto escribir al correo:

## soporte@ensad.edu.pe

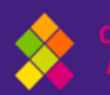

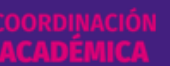

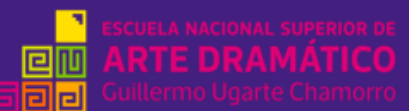

## 2 Herramientas de apoyo para edición de la fotografía

a). Para ajustar DPI (resolución), ingresar al siguiente enlace: <u>https://clideo.com/es/dpi-converter</u>

**b**) Para ver y ajustar el ancho y alto de la foto usar la herramienta **Paint de Windows** 

|       | Cambiar tamaño<br><u>Por:</u> O Porcentaje  Pixeles |
|-------|-----------------------------------------------------|
| 4 4 P | Horizontal: 240                                     |
|       | 1 Vertical: 288                                     |
|       | Mantener relación de aspecto                        |
|       | Sesgar (grados)                                     |
|       | Horizogtal: 0                                       |
|       | Vertical: 0                                         |
|       | Aceptar Cancelar                                    |

## c) herramienta ONLINE-CONVERT https://imagen.online-convert.com/es/convertir-a-jpg

|    |                                                                                                    | Convierte archivos multimedia en líne.<br>No se requiere instalación de software.                                                                              | a, gratis y rápido.                                                                                       | Iniciar sesión Re                                           | egistro                                                                                                    |
|----|----------------------------------------------------------------------------------------------------|----------------------------------------------------------------------------------------------------|----------------------------------------------------------------------------------------------------|-------------------------------------------------------------|----------------------------------------------------------------------------------------------------|
|    | MP4 a MP3 JPG a PDF                                                                                                    | PDF a Word Formatos de archivo                                                                                                    |                                                                                                    | ES 🌐                                                        | Menú 😑                                                                                                    |
|    |                                                                                                    | Conversor on<br>Convierte archivos multimedia online de un formato                                                                                             | <b>line gratuito</b><br>a otro. Por favor, selecciona el foi                                              | rmato de destino:                                           |                                                                                                    |
| 'n | Conversor de audio<br>Un versátil conversor de audio online para<br>convertir archivos de audio en los formatos de<br>archivo de audio más comunes. | Conversor de documentos<br>Nuestra seleción de convertores de documentos<br>graulicos que te permiten convertir de Word a PDF,<br>JPG a PDF y mucho más.       | Convierte y optimiza tus arc<br>web como WhatsApp, Twitte<br>más.                                         | vicios web<br>hivos para servicios<br>ar, Facebook y muchos | Conversor de software<br>Convierte tus archivos de PDF a Word, PDF a Excel<br>y más.                                                                                       |
|    | Selecciona el formato destino 🗸                                                                                                    | Selecciona el formato destino 🖌 Ir                                                                                                    | Selecciona un servicio de                                                                                 | e destin 🗸 🖌                                                | Selecciona el software objetivo. 🗸                                                                                                    |
| ₿  | Conversor de vídeo<br>Convertir archivos de vídeo a los formatos más<br>comunes, como MP4, AVI, MOV y más.                                          | Conversor de libros electrónicos<br>Una lista de versátiles conversores de ebolo online<br>que pueden convertir fácilmente tus documentos<br>de texto a ebook. | Conversor para dis<br>Una colección de conversor<br>tu teléfono, consola o tablet                         | positivos ##                                                | Generador de hash<br>Generar un esquema o un resumen con estas<br>herramientas de generación de esquemas.                                                                  |
|    | Selecciona el formato destino 🗸                                                                                                    | Selecciona el formato destino 🗸                                                                                                    | Selecciona un dispositivo                                                                                 | o de de: 🗸 🛛                                                | Selecciona el formato destino 🗸                                                                                                    |
| 6  | Conversor de imágenes<br>Aquí puedes encontrar un conversor de imágenes<br>para tuz necesidades, por ejemplo, un conversor<br>de PDF a imagen.      | Conversor de archivos<br>Crea archivos como un 2IP conhsta herramienta de<br>conversión gratuita.                                                              | PDF a Word<br>Convierte un archivo PDF al<br>de Microsoft. El conversor d<br>permite editar fácilmente tu | formato DOC o DOCX<br>le PDF a Word te<br>is archivos PDF.  | PDF a JPG<br>Este conversor de PDF a JPG te permite convertir<br>PDF a JPG, transformando tu documento de texto<br>PDF en el popular formato de imagen de mapa de<br>bits. |
|    | Selecciona el formato destino 🗸 Ir                                                                                                    | Selecciona el formato destino 🗸                                                                                                    |                                                                                                    |                                                             |                                                                                                    |

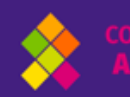

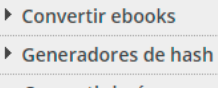

convertir documentos

Convertir imágenes

Convertir A BMP Convertir A EPS

Convertir A GIF

Convertir A HDR/EXR

Convertir A ICO

Convertir A JPG

Paso 2

- Convertir A PNG
- Convertir A SVG
- Convertir A TGA
- Convertir A WBMP
- Convertir A WebP
- Conversor de Software
- Convertir vídeo
- Conversor de servicios web

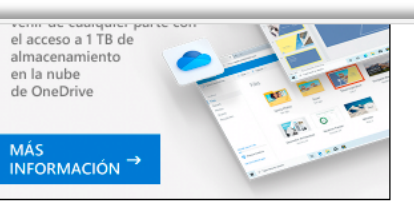

seleccionar el formato al que quieres convertir una imagen, subir el archivo y opcionalmente seleccionar los filtros. Tu imagen será convertida al instante y podrás descargar el resultado en pocos segundos.

#### Convierte una imagen al formato BMP

Convierte tus imágenes al formato BMP con este conversor online gratuito de imágenes. Puedes convertir desde más de 120 formatos de origen. <u>Leer más...</u>

#### Convierte una imagen al formato EPS

Crea un archivo de imagen EPS conviertiéndo tu imagen con este conversor online gratuito. También te permite opcionalmente seleccionar filtros digitales para mejorar la calidad de tus imágenes. Leer más...

#### Convertir archivos a GIF

Conversor de imágenes en línea gratuito al formato GIF. También soporta la conversión de vídeo a GIF animado. Leer más...

#### Convertir una imagen al formato High Dynamic Range (HDR) .EXR

Conversor de imágenes HDR (High dynamic range) para convertir tus imágenes utilizando HDRI. También aplica efectos para cambiar tus imágenes. <u>Leer más...</u>

#### Convierte tu imagen al formato ICO

| Convertir A GIE            | ······                                                                   |
|----------------------------|--------------------------------------------------------------------------|
| Convertir A UDP/EVP        |                                                                          |
| Convertir A ICO            |                                                                          |
| Convertir A ICO            | Arrastra y suelta los archivos aquí                                      |
| Convertir A JPG            | Dago 2 O Seleccionar archivos                                            |
| Convertir A PNG            | Paso 5                                                                   |
| Convertir A SVG            | 🧬 Introducir URL 🗢 Dropbox 🤷 Google Drive                                |
| Convertir A TGA            |                                                                          |
| Convertir A TIFF           | Añadir archivo de ejemplo                                                |
| Convertir A WBMP           | 7 Inicial conversion                                                     |
| Convertir A WebP           | - Ajustes opcionales                                                     |
| Conversor de Software      |                                                                          |
| Convertir vídeo            | Ajustes de calidad: Bastante buena 🗸                                     |
| Conversor de servicios web | Comprimir: 0 alta                                                        |
|                            | Modificar tamaño: 240 x 288 píxeles                                      |
| Herramientas               |                                                                          |
| Capturar Web               | Olor: Oloracion Oldris Olimonocromo Olivegativo<br>OlAño 1980 OlAño 1900 |
| Comprimir Documento        | Meiorar: Realinear Ecualizar Normalizar Meiorar                          |
| Comprimir Imagen           | Enfocar 🗌 No Antialias 🖉 Eliminar manchas                                |
| Comprimir Video            | DPI: 300                                                                 |
| + OCR                      | Recortar píxeles de: 0 - 100000 arriba 0 - 100000 abaio                  |
|                            | 0 - 100000 izquierda 0 - 100000 derecha                                  |
|                            |                                                                          |
|                            | Umbral de blanco y<br>negro: 1 - 255                                     |
|                            | _Guardar ajustes                                                         |
|                            | Guardar ajustes como: Introduce un nombre (Iniciar sesión para activar)  |
| Paso 4                     | > Iniciar conversión                                                     |

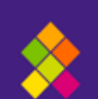

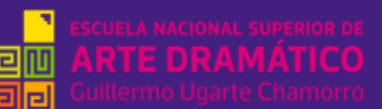

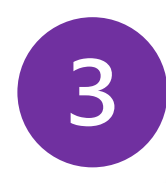

 Podrás validar tu foto ingresando al siguiente enlace de la SUNEDU: https://www.carneuniversitario.com.pe/Sunedu.webapp/validarfoto.aspx
 Lo visualizarás así:

| PERÚ         Superintendencia Nacional de Educación           REGISTRO NACIONAL DE CARNÉ UNIVERSITARIOS |                  |                                               |                                                                                                    |        |       |                      |  |  |  |  |
|----------------------------------------------------------------------------------------------------|------------------|-----------------------------------------------|----------------------------------------------------------------------------------------------------|--------|-------|----------------------|--|--|--|--|
| ESPECIFICACIONES DE LA IMAGEN:                                                                          |                  |                                               |                                                                                                    |        |       |                      |  |  |  |  |
|                                                                                                    | Características: | Imagen a<br>lentes de<br>enmenda<br>partir de | Imagen a color con fondo blanco. Tomada de frente, sin gorra y sin gafas o<br>lentes de color oscuro(a excepción de los invidentes). Sin sellos ni<br>enmendaduras. La imagen debe enfocarse en el rostro del estudiante a<br>partir de los hombros. No mostrar medio cuerpo. |        |       |                      |  |  |  |  |
| $\sim$                                                                                                  | Formato:         | JPG                                           |                                                                                                    |        |       |                      |  |  |  |  |
|                                                                                                    | Modo DPI:        | Desde:                                        | 300                                                                                                    | Hasta: | 30000 | (Puntos por Pixeles) |  |  |  |  |
| $\cup$ $\cup$                                                                                           | Resolución:      | Desde:                                        | 24                                                                                                    | Hasta: | 32    | (Bits)               |  |  |  |  |
|                                                                                                    | Peso:            | Desde:                                        | 4                                                                                                    | Hasta: | 50    | (KiloBytes)          |  |  |  |  |
| Seleccionar:                                                                                            | Alto:            | Desde:                                        | 288                                                                                                    | Hasta: | 288   | (Pixeles)            |  |  |  |  |
|                                                                                                    | Ancho:           | Desde:                                        | 240                                                                                                    | Hasta: | 240   | (Pixeles)            |  |  |  |  |
|                                                                                                    | Todos los d      | erechos re                                    | servados                                                                                                    |        |       |                      |  |  |  |  |

- 2. Luego seleccionarás la foto
- En caso de estar bien las especificaciones de la imagen, debajo de la foto dirá:
   VÁLIDO. Y estará listo para adjuntar al formulario

| RE           | PERÚ Ministerio de | Educación                                       | superintendencia N<br>Educación Superio<br>NÉ UNIVER                    | lacional de<br>r Universitaria<br>SITARIOS                | 5                                                    |                                                                                    |
|--------------|--------------------|-------------------------------------------------|-------------------------------------------------------------------------|-----------------------------------------------------------|------------------------------------------------------|------------------------------------------------------------------------------------|
|              | ESPECIFICACIO      | DNES DE                                         | LA IMAGEN                                                               | :                                                         |                                                      |                                                                                    |
|              | Características:   | Imagen a<br>lentes de<br>enmenda<br>partir de l | color con fondo<br>color oscuro(a<br>duras. La image<br>los hombros. No | blanco. Tom<br>excepción de<br>n debe enfo<br>mostrar mee | ada de fre<br>los invide<br>carse en e<br>dio cuerpo | ente, sin gorra y sin gafas o<br>ntes). Sin sellos ni<br>I rostro del estudiante a |
|              | Formato:           | JPG                                             |                                                                         |                                                           |                                                      |                                                                                    |
|              | Modo DPI:          | Desde:                                          | 300                                                                     | Hasta:                                                    | 30000                                                | (Puntos por Pixeles)                                                               |
|              | Resolución:        | Desde:                                          | 24                                                                      | Hasta:                                                    | 32                                                   | (Bits)                                                                             |
|              | Peso:              | Desde:                                          | 4                                                                       | Hasta:                                                    | 50                                                   | (KiloBytes)                                                                        |
| Seleccionar: | Alto:              | Desde:                                          | 288                                                                     | Hasta:                                                    | 288                                                  | (Pixeles)                                                                          |
| 🗸 VÁLIDO     | Ancho:             | Desde:                                          | 240                                                                     | Hasta:                                                    | 240                                                  | (Pixeles)                                                                          |
|              | Todos los d        | erechos re                                      | servados                                                                |                                                           |                                                      |                                                                                    |

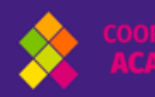

4. En caso no reúna las especificaciones de la imagen, debajo de la foto dirá: **X INVÁLIDO.** 

|                                         | REGISTRO NACIONAL | DE CAR                                          |                                                               | INSTIANIO C                                                           |                                                       |                                                                                 |
|-----------------------------------------|-------------------|-------------------------------------------------|---------------------------------------------------------------|-----------------------------------------------------------------------|-------------------------------------------------------|---------------------------------------------------------------------------------|
|                                         |                   |                                                 |                                                               |                                                                       |                                                       |                                                                                 |
|                                         | ESPECIFICACIO     | NES DE                                          | LA IMAGE                                                      | EN:                                                                   |                                                       |                                                                                 |
|                                         | Características:  | Imagen a<br>lentes de<br>enmenda<br>partir de l | color con for<br>color oscuro<br>duras. La ima<br>os hombros. | ido blanco. Tom<br>a excepción de<br>igen debe enfo<br>No mostrar med | nada de fre<br>los invide<br>carse en e<br>dio cuerpo | nte, sin gorra y sin gafas o<br>ntes). Sin sellos ni<br>rostro del estudiante a |
|                                         | Formato:          | JPG                                             |                                                               |                                                                       |                                                       |                                                                                 |
|                                         | Modo DPI:         | Desde:                                          | 300                                                           | Hasta:                                                                | 30000                                                 | (Puntos por Pixeles)                                                            |
|                                         | Resolución:       | Desde:                                          | 24                                                            | Hasta:                                                                | 32                                                    | (Bits)                                                                          |
|                                         | Peso:             | Desde:                                          | 4                                                             | Hasta:                                                                | 50                                                    | (KiloBytes)                                                                     |
| Seleccionar:                            | Alto:             | Desde:                                          | 288                                                           | Hasta:                                                                | 288                                                   | (Pixeles)                                                                       |
| 🗙 INVÁLIDO                              | Ancho:            | Desde:                                          | 240                                                           | Hasta:                                                                | 240                                                   | (Pixeles)                                                                       |
| Error:<br>Tamaño del DBI Evera del Bará | metro (200)       |                                                 |                                                               |                                                                       |                                                       |                                                                                 |

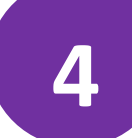

## 1. ¿Cuánto se paga por la emisión de carné universitario?

DECRETO SUPREMO N° 010-2020-MINEDU que modifica el Texto Único de Procedimientos Administrativos (TUPA) de la Superintendencia Nacional de Educación Superior Universitaria (SUNEDU), en la que se aprueba, el nuevo costo para el trámite de emisión y expedición de carné universitario a S/ 11.50 (Once y 50/100 Soles).

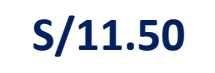

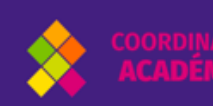

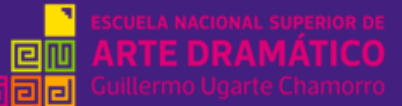

## 2. ¿Dónde pagar?

- 1. En el Banco de la Nación: agencias, agentes, mencionar a la persona encargada que vas a realizar un depósito a la cuenta corriente de RECURSOS DIRECTAMENTE RECAUDADOS ENSAD: Nº 00068359511.
- 2. Si vas a realizar una transferencia interbancaria al Banco de la Nación el Número de Código Interbancario CCI es 018 068 00006835951170
- 3. Si tienes cuenta de ahorro en otros bancos (ejemplo: BCP, BBVA. INTERBANK, SCOTIABANK) podrás efectuar el pago a la cuenta de ENSAD (Banco de la Nación), usando la información del CCI: Nº 018 068 00006835951170 y RUC Nº: 20600739159.
- 4. Si vas a realizar el pago desde algún dispositivo móvil también puedes hacer el pago por transferencia interbancaria. CCI: Nº 018 068 00006835951170.

## ¡Ten en cuenta!

- a) En caso los depósitos fueran directo al Banco de la Nación sea agentes o ventanilla, la transferencia es inmediata.
- b) Tomar una foto o un pantallazo al vóucher y renombrar al archivo con sus datos, ejemplo: Rivera\_Gonzales\_David

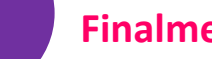

## **Finalmente:**

- ✓ Ingresarás y llenarás el formulario de datos sitiado en la página web: https://www.ensad.edu.pe/carneuniversitario/
- Llenaras tus datos y adjuntarás al formulario: la foto y el váucher y darás clic en enviar.

## foto(.jpg)

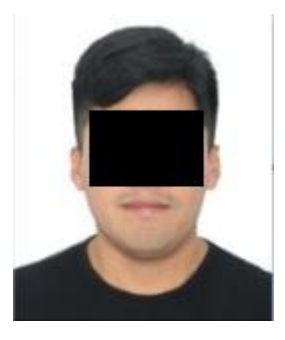

Nombre del archivo foto Ejemplo: 1\_44755558

| Banco de la                                              | Nación                                                |
|----------------------------------------------------------|-------------------------------------------------------|
| BANCO DE LA NACION                                       |                                                       |
| 4 ULTIMOS DÍGI<br>CODIGO : 89682                         | COMPROBANTE DE PADO<br>UNIV.NAC.MAY.SAN MARCOS<br>Tos |
| CEPRE-CICLO ORDINA                                       | RIO - II                                              |
| DOCUMENTO: 1 D.N.I<br>CANT.DOC.: 0001<br>MONTO S/.: S/11 | . NRD: 72695834 <b>Dni</b><br>50                      |
| 818135 26SET2                                            | 014 9650 3129 0005 13:54:54<br>Fecha de pago          |
| 908E9280                                                 | CLIENTE                                               |

vaucher( ing)

Nombre del archivo vóucher: ejemplo: Rivera\_Gonzales\_David

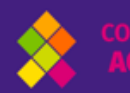

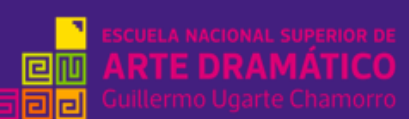

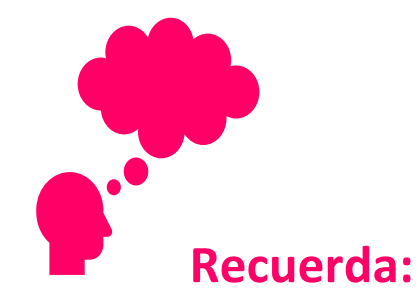

- Que el cronograma de pago y envío de la foto y vóucher a través del formulario es del <u>5 de mayo hasta el 12 de mayo.</u>
- De no poder pagar en un agente del Banco de la Nación porque ha llegado al límite de operaciones, acercarse a otro agente.
- Hacer tu pago con tiempo y dentro los plazos indicados.
- El formulario estará disponible del 5 al 12 de mayo hasta las 11:59 pm
- Estando en conocimiento de los plazos, y de haber realizado el pago fuera de fecha, se le reservará dicho pago para el siguiente proceso.

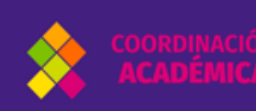

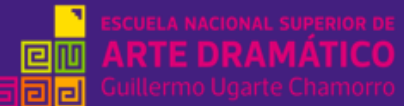